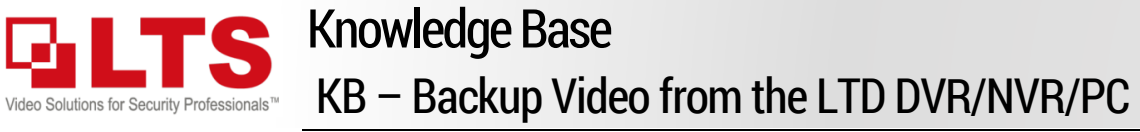

There are 3 ways to back the video up. Local Backup, Internet Explorer and Remote Backup. If you are looking for multiple channel & long period backup, please see Page 4.

## Local DVR/NVR Backup

YouTube keyword: LTS Backup (Link)

Text: Jimmy Wang

First, Insert USB memory stick to the DVR/NVR. (Max size up to 128GB) Menu > Export > Normal.

Go bottom left

Playback

5 VCA Search

Record

Camera SC.

Configuration

Maintenance

Shutdown

🔬 Expor

🕼 Manual

HDD

E @

Ö

2

Ċ

 $\bigcirc$ ET ® ത് Export 🗹 Analog ✓A1 A2 Z A3 A4 A5 A6 A7 A8 Normal **⊿**D1 ✓IP Camera **∠**D2 Event Start/End time of record 06-28-2017 12:57:43 -- 07-06-2017 11:37:59 Picture Record Mode Main Stream All Recording Mode AI File Type 07-06-2017 00:00:00 Start Time 07-06-2017 End Time 23:59:59

The Start/End time of record indicates the Earliest record and the Latest Record of times.

Select Channel Number 1. 00:00:00 2. Select Start Date and End Date 16 00 00 Select Time 3. (Tips: Scrolling the Mouse Wheel can faster be changing the number) Search 4 ☑ Select the video or choose ☑ Check All or, use Export All Start time: 07-06-2017 11:10:00 End time: 07-06-2017 11:19:25 All A4

Then, you should able to see this window. (Picture as below) Make sure you see the device name to USB Flash Disk. If not, the DVR cannot detect your USB memory.

## Select Export when finish.

© 2018 LT Security, Inc. All Rights Reserved. White papers, data sheets, quick start guides, and/or user manuals are for reference only and may or may not be entirely up to date or accurate based upon the version or models. Product names mentioned herein may be the unregistered and/or registered trademarks of their respective owners. The knowledge base document designs for the internal training purpose only.

|                           |                    | _         | Ехро       | rt              |                                 |      |        |        |
|---------------------------|--------------------|-----------|------------|-----------------|---------------------------------|------|--------|--------|
| Device Name               | USB Flash Disk 1-1 |           |            |                 | <ul> <li>*.mp4;*.zip</li> </ul> | ~    | R      | efresh |
| SaveType                  | MP4                |           |            |                 | •                               |      |        |        |
| Name                      |                    |           | Size Type  | Edit Date       |                                 |      | Delete | Play   |
| System Volume Information |                    |           | Folder     | 06-20-2017 10:1 | 7:58                            |      | 1      |        |
|                           |                    |           |            |                 |                                 |      |        |        |
| Free Space                |                    | 1910.29MB |            |                 |                                 |      |        |        |
|                           |                    |           |            |                 |                                 |      |        |        |
|                           |                    |           | NextEnder  | F . mit . k     |                                 |      |        | 2      |
|                           |                    |           | New Folder | Format          | E                               | xpon | E      | заск   |

(Option: Default video format MP4, for ET or 85xx DVR system can support save to AVI (but more time))

Then, click **OK** to continue.

Note) For 2U or 3U case DVR/NVR, it can support Player included with the Export. (Compact version) For 1U Case DVR/NVR only provides the download link.

You can always download the latest player from our website <u>www.LTSecurityinc.com/downloads</u> (Full Version)

Wait for the file export and complete the backup. If there is no error message, then the backup is

|                |   | Export |   |        |
|----------------|---|--------|---|--------|
| Video and log  | • |        |   |        |
| Player         |   |        |   |        |
|                |   |        |   |        |
|                |   |        |   |        |
|                |   |        |   |        |
|                |   |        |   |        |
|                |   |        |   |        |
|                | _ | 01/    | _ | Canaal |
|                |   | UK K   |   | Carlee |
|                |   | Export | _ |        |
| Exporting 1/1: |   |        |   |        |
|                |   |        |   |        |
|                |   |        |   |        |
|                |   |        |   |        |
|                |   |        |   |        |
|                |   |        |   |        |
|                |   |        |   |        |
|                |   |        |   |        |
|                |   |        |   | Canco  |

Done

## Verify the download file before ejecting the USB.

Go Menu > Playback > External File

select Play icon to play.

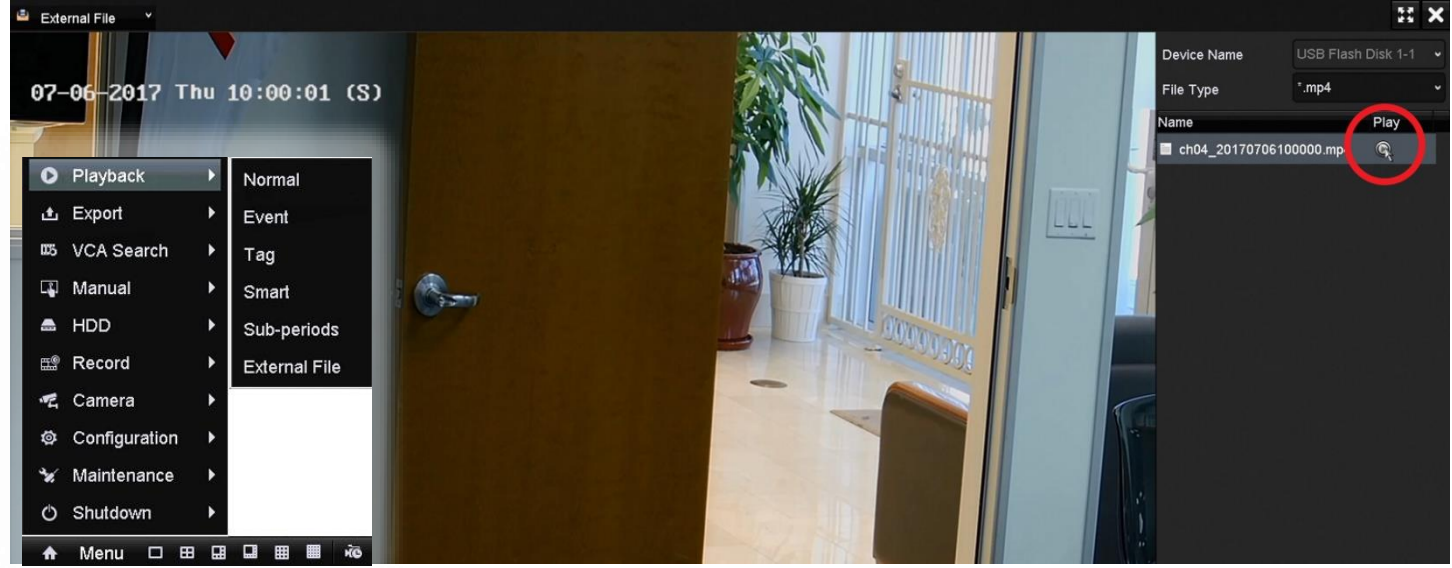

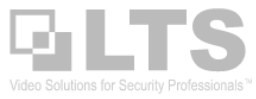

#### IE Backup (For Windows10 user, make sure using the Internet Explorer. IE with the yellow happy face icon 🧧 )

You can back up the video from the Internet Explorer. But, we need to change the Internet Options setting for the first time.

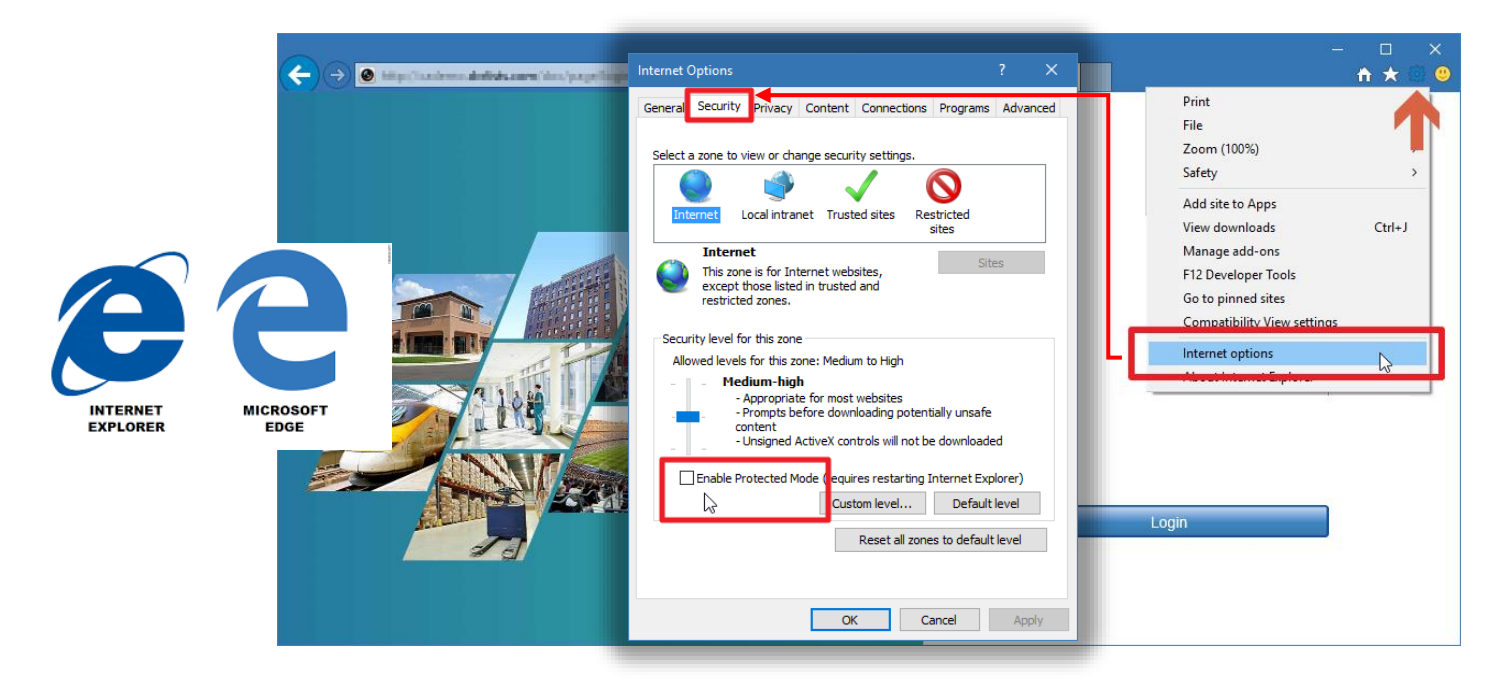

Go Internet option > Security > (disable) Protected Mode

Click Yes twice to keep the setting.

Make sure "close all" of your Internet Explorer from the screen to take effect.

Return to the Internet Explorer and Login to the DVR/NVR again. Make sure the Plug-in is loaded. (Allowed)

## Go to Playback

- Select Channel first 1.
- Select Date 2.
- 3. Search

5.

6.

7.

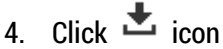

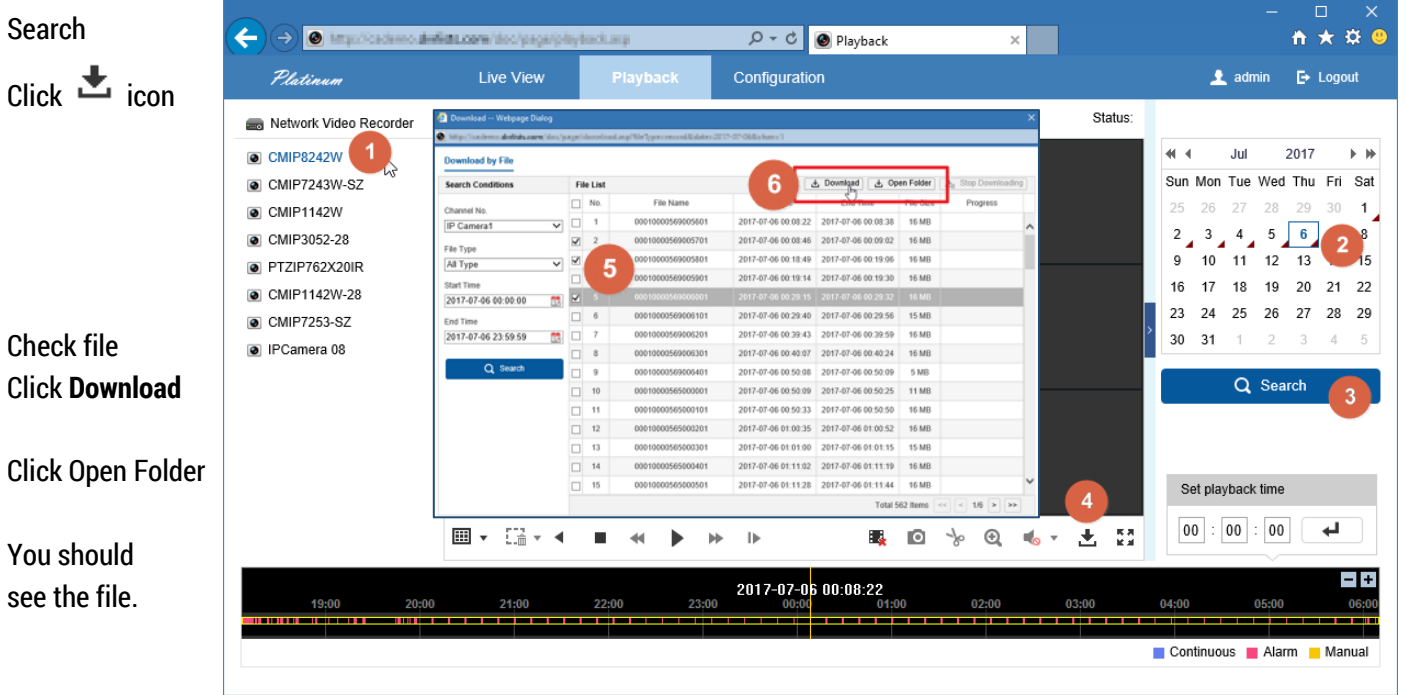

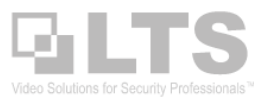

Platinum Toolset

## **Remote Backup with PC**

/ Multiple Channel backup

- Q: OK, I understand click the backup button, but I only can back up one channel at a time from the IE What happens if I want to backup multiple channels?
- Control Panel A: Use Platinum Toolset software to help. Tool List Download this software from our website. www.LTSecurityinc.com/Downloads Platinum Toolset (V1.2.0.50) 4 latimum Toolset Local Playback IPC Calculator Backur After install and run it, choose Remote Backup ×= Bandwidth Calculator Batch Configuration Focus Assistant

24

View Tools Help

#### This is the Remote Backup looks like. Go to Settings

| 🕰 View Tools Help                                                                      |                |                | Platinum Tools                         | et                            |                                    |                           |              | _ 0 ×      |
|----------------------------------------------------------------------------------------|----------------|----------------|----------------------------------------|-------------------------------|------------------------------------|---------------------------|--------------|------------|
| 🛒 Control Panel 🧲 Remote Ba                                                            | ckup           |                |                                        |                               |                                    |                           |              |            |
| Status Monitoring Record Search                                                        | Log Sear       | ch l           | Settings                               | 1                             | Help                               | I                         |              | ₩ 2.0 KB/S |
|                                                                                        |                | _              |                                        | Backu                         | ip Executing S                     | tate                      |              |            |
|                                                                                        |                | _              | Cu                                     | Current Camera for Backup     |                                    |                           | Current File |            |
|                                                                                        | No. Schedule N | a Progress     | Name B ckup P                          | ogress Co                     | mpleted ( 1                        | Fotal Size(MB) S          | tart Time    | End Time   |
|                                                                                        |                |                |                                        |                               |                                    |                           |              |            |
| Auto Manual                                                                            |                |                |                                        |                               |                                    |                           |              |            |
|                                                                                        |                |                |                                        |                               |                                    |                           |              |            |
|                                                                                        |                |                |                                        |                               |                                    |                           |              |            |
|                                                                                        |                |                |                                        |                               |                                    |                           |              |            |
|                                                                                        |                | Settings       |                                        |                               |                                    |                           | tings        |            |
|                                                                                        | No.            | Time           | General                                | Devic                         | e Sche                             | dule                      |              |            |
|                                                                                        |                | Basic Settings |                                        |                               |                                    |                           |              |            |
| Backup process will occupy the<br>device connection number and                         |                |                |                                        |                               |                                    |                           |              |            |
| bandwidth.                                                                             |                |                | OS Passv                               | vord:                         |                                    |                           |              |            |
|                                                                                        |                |                | Disk Alloca                            | L                             |                                    |                           | Define Reco  | rd         |
|                                                                                        |                |                |                                        | Disk                          | Total Size                         | Free S                    | , HDD first  |            |
| In the Settings, go <b>General</b> tab                                                 |                |                |                                        | С                             | 97.2 GB                            | 59.6 GE                   |              |            |
| Define the Record Disk Location first.<br>1. Go to General, select HDD location first. |                |                |                                        | D                             | 833.9 GB                           | 686.9 0                   | 9B           |            |
|                                                                                        |                |                |                                        |                               | ß                                  |                           |              |            |
|                                                                                        |                |                | When the                               | backup spa                    | ace is low:                        |                           |              |            |
|                                                                                        |                |                | <ul> <li>Oven</li> <li>Stop</li> </ul> | write the earl<br>downloading | iest files and c<br>and notify the | ontinue to downi<br>user. | load.        |            |

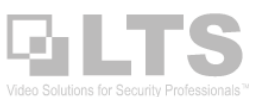

## (Continue)

2. Select Device at the top, click Add to assign DVR/NVR IP address. If you use DVRLists.com address, select domain mode.

3. If you want to define the Automatic Schedule backup, then click Schedule tab.

Otherwise, click OK to finish.

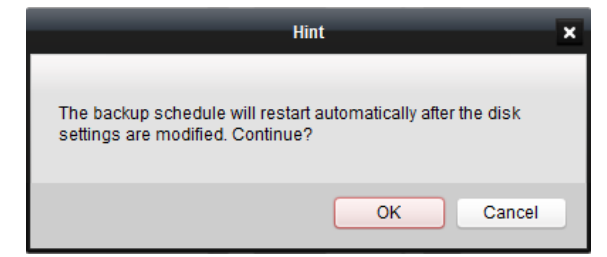

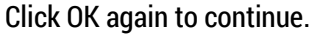

4. Go back to the main screen.

Click Manual Backup to begin.

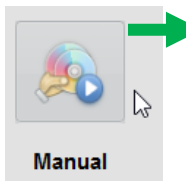

Select Camera first, you can select Multiple cameras by Ctrl + mouse click

Define the backup time Begin and the End. Click OK when to finish.

5. After you click OK, you should see it is back up in progress.

| -           |          |                       | Settings           | _     | _      |          |
|-------------|----------|-----------------------|--------------------|-------|--------|----------|
| General     | Device   | Schedule              |                    | 1     |        |          |
| Device List |          |                       | Import from Client | Add   | 🖊 Edit | × Delete |
| No.         | Device N | lame <sup>:</sup> lov | wctrl(KB/S)        |       |        |          |
| 1           | DVR      |                       |                    |       |        |          |
|             |          |                       | Modify Device      | ×     |        |          |
|             |          |                       |                    |       |        |          |
|             |          | Mode:                 | IP Mode            | ~     |        |          |
|             |          | Device Name:          | DVR                |       |        |          |
|             |          | IP Mode               |                    |       |        |          |
|             |          | Port:                 | 8000               |       |        |          |
|             |          | User Name:            | admin              |       |        |          |
|             |          | Password:             | •••••              |       |        |          |
|             |          | FlowCtrl(KB/S):       |                    |       |        |          |
|             |          |                       |                    |       |        |          |
|             |          |                       | ОК Са              | ancel |        |          |
|             |          |                       |                    |       |        |          |
|             |          |                       |                    |       |        |          |
|             |          |                       |                    |       |        | _        |
|             |          |                       |                    |       | OK     | Cancel   |

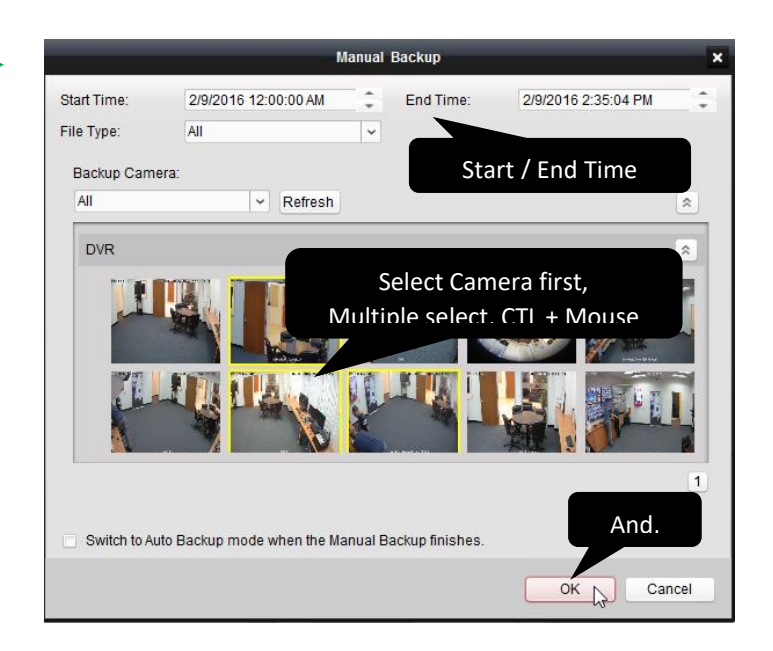

## Here is my file?

Go to HDD Drive, Find a folder name **RecordFile**.

Your video file is saved in there.

You can use Platinum Toolset (Local Playback) to play it.

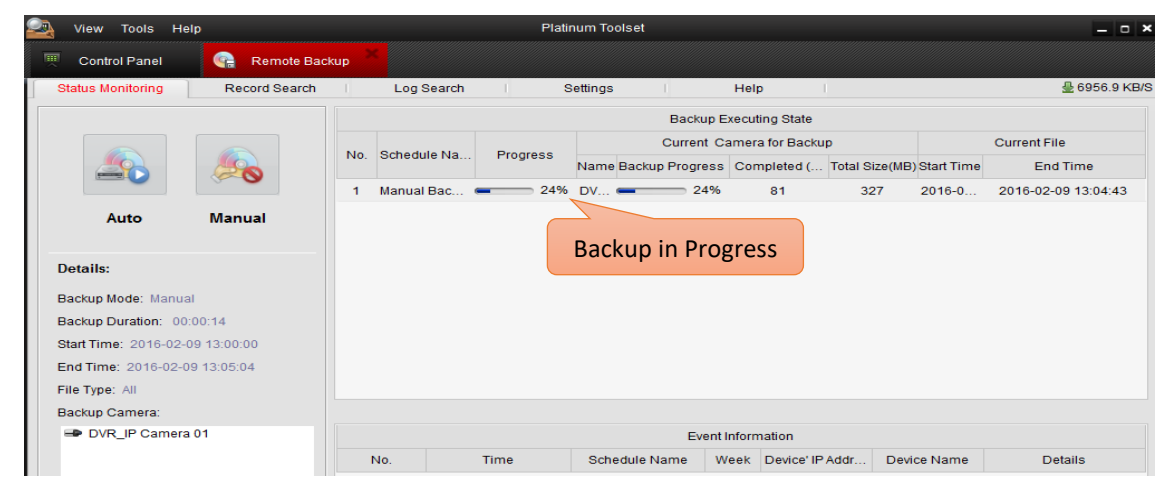

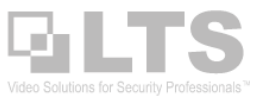

# How to view the download file?

You can download the VSPlayer for the Platinum DVR/NVR. Or, download the Codec file for Windows Media Player.

| Video Player           | Playback video clips           | Platinum Series | Windows/ Mac |
|------------------------|--------------------------------|-----------------|--------------|
| Codec for Media Player | Codec for Windows Media Player | Platinum Series | Download     |

# **VSPlayer**

is the video player program for PC. Currently, only the PC version support H.265 video file. Mac use NVMS7000 to open the H.265 file.

Choose **Open file** to select the file.

Or, you can direct drag and drop the video file into the VSPlayer Windows.

It will list the video file to the Left panel.

If you have any question, please read the User Manual first.

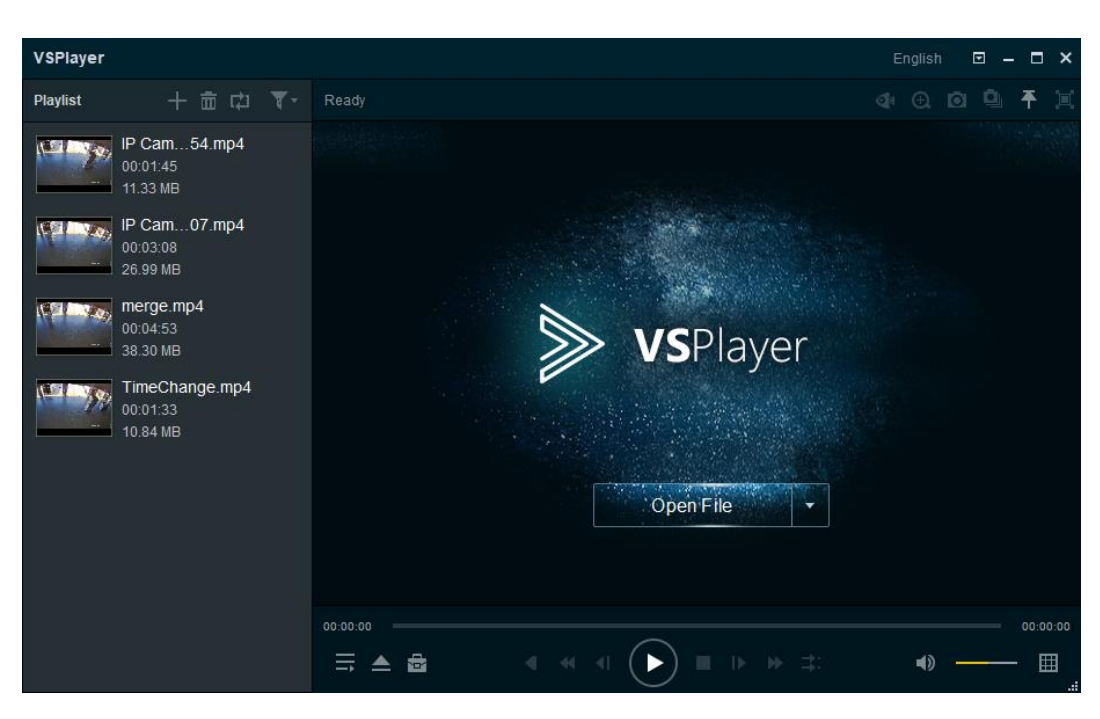

## Snapshot

Recommend change the default snapshot location first,

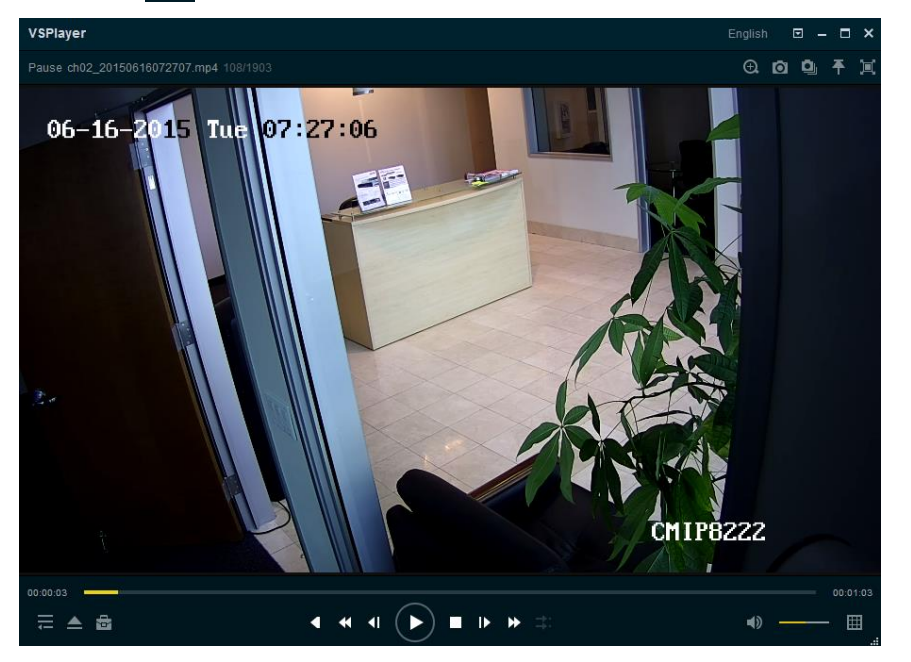

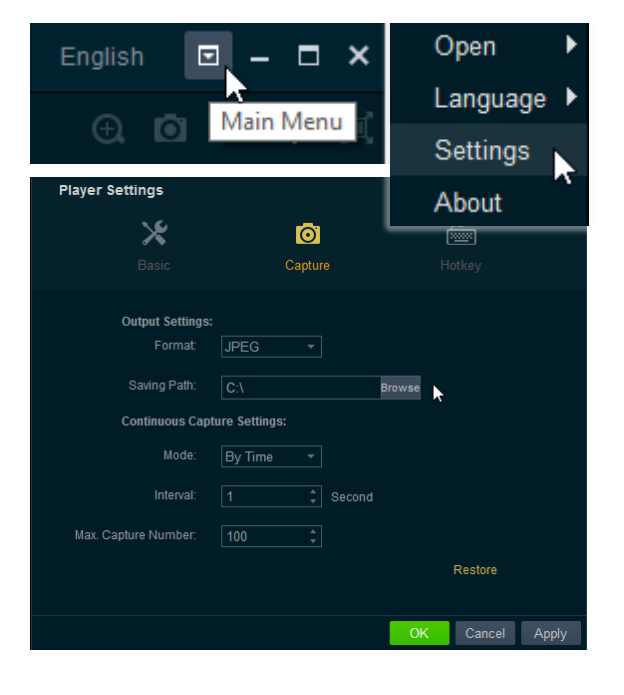

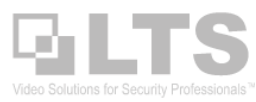

no PTZIP762X20IR

8.1 MB

9.3 MB

10.7 MB

7.0 MB

9.8 MB

9.8 MB

9.7 MB

5.8 MB

15.0 MB

8.3 MB

9.8 MB

16.5 MB

17.2 ME

7.8 MB

7.9 MB

16.7 MB

Size

Waitin

Waitir Waitir

Waiting

Waiting

Waiting

Waiting Waiting

Waiting

Waiting

Waiting

Waiting

Waiting

Waiting

Waiting

Waiting

Download By Tag

w01:cade

2017-11-17 01:00:13

2017-11-17 05:02:06

2017-11-17 07:00:19

2017-11-17 08:18:31

2017-11-17 08:23:43

2017-11-17 08:24:04

2017-11-17 08:24:26

2017-11-17 08:24:38

2017-11-17 08:25:26

2017-11-17 08:25:46

2017-11-17 08:26:15

2017-11-17 08:27:07

2017-11-17 08:27:46

2017-11-17 08:28:28

2017-11-17 08:29:23

2017-11-17 08:31:10

End Time

Download By Date

Start Time

2017-11-17 01:00:00

2017-11-17 05:01:52

2017-11-17 07:00:00

1 17-11-17 08:18:21

2017-11-17 08:23:29

2017-11-17 08:23:49

2017-11-17 08:24:09

2017-11-17 08:24:27

2017-11-17 08:24:58

2017-11-17 08:25:33

2017-11-17 08:25:59

2017-11-17 08:26:36

2017-11-17 08:27:09

2017-11-17 08:28:16

2017-11-17 08:29:11

2017-11-17 08:30:39

# Mac

# Playback

- 1. Select Camera first.
- 2. Select Date
- 3. Search
- 4. Double click @ time bar switch to a different time.
- Right click mouse button on top of video, then you should see menu functions.

Note: If your mice only have one button, use Control Key from the keyboard (Press & Hold) and click on top of the video, will do the same.

| •<br>caps lock | A      | S    | Ľ        |
|----------------|--------|------|----------|
| shift          | Z      | )[ > | <        |
| fn control     | option | comm | H<br>and |

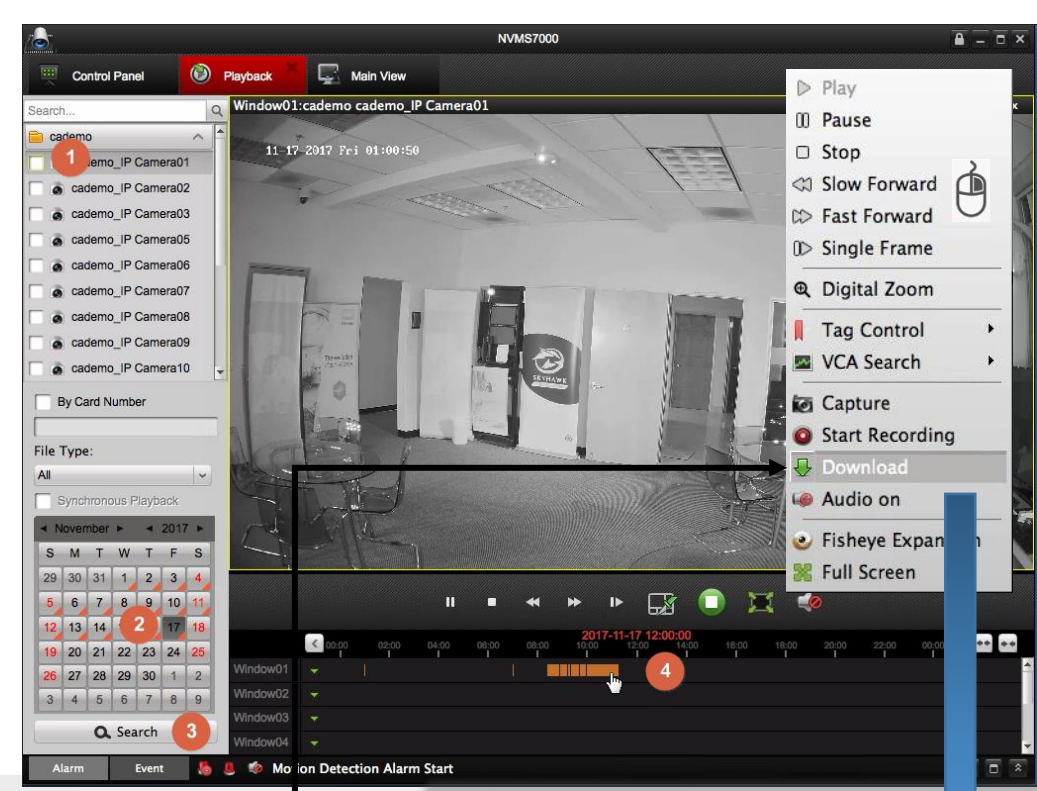

Download By Files

Index

1

2

3

✓ 4

5

6

T 7

8

9

10

11

12

13

14

15

16

## **Download Video**

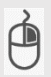

Mouse Right click on top of the video, click Download—

Then, you should see the download window. (the right picture) Check the file at begin (1), click Download (2) at the bottom When the complete message shows up, then your file is saved.

# Open local saved video

## Select File menu from the top, Open Video File

| Client File System View Tool Help                                                                                                    | All selected files size: 7.0 MB<br>Free Disk Space Size: 417.76 CB<br>Flow Ctrl(kbps): Set Download Stop Cancel<br>Player out 4ct × |
|----------------------------------------------------------------------------------------------------|----------------------------------------------------------------------------------------------------|
| Player     cif detf X     FAVORITES     All My Files   Applications   Desktop   Desktop   Desktop   Documents   Movies     New Folder | Select Video File<br>eo                                                                                                    |